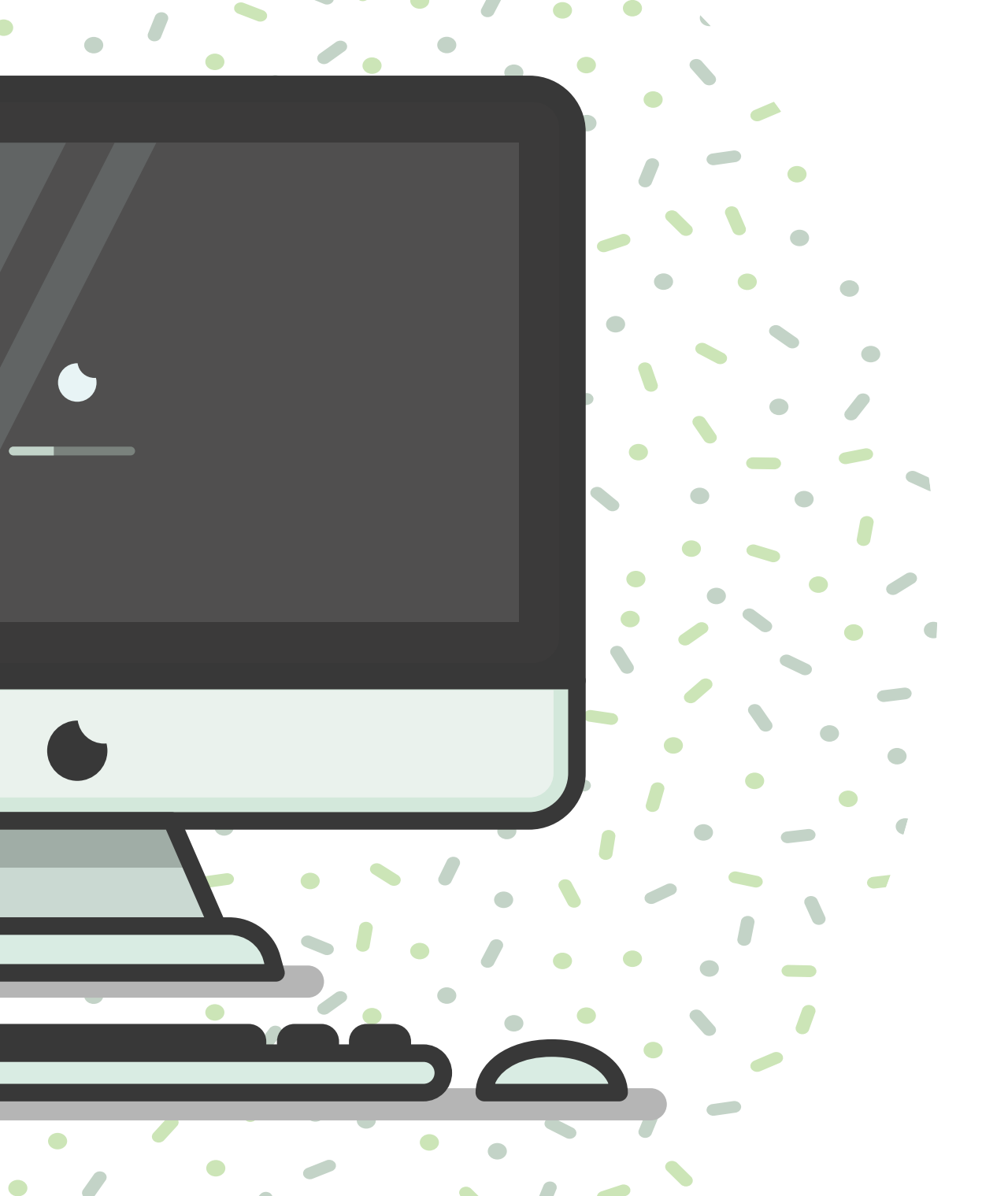

# Instructivo para pagos en línea

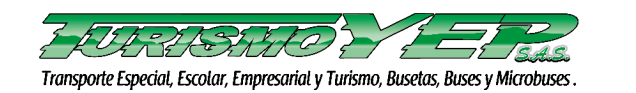

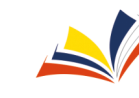

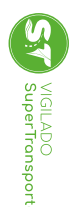

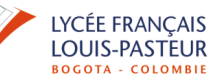

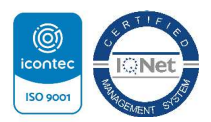

# Ingresa a la página https://www.davivienda.com/wps/portal/personas/nuevo

### Entra en: Pagos en línea y PSE

# EN DAVIVIENDA ACOMPAÑAMOS A LOS COLOMBIANOS

Conozca más

Aquí puedo

TONVIVIENDA

VIGILADO Banco Davivienda S.A. todos los derechos reservados 2018.

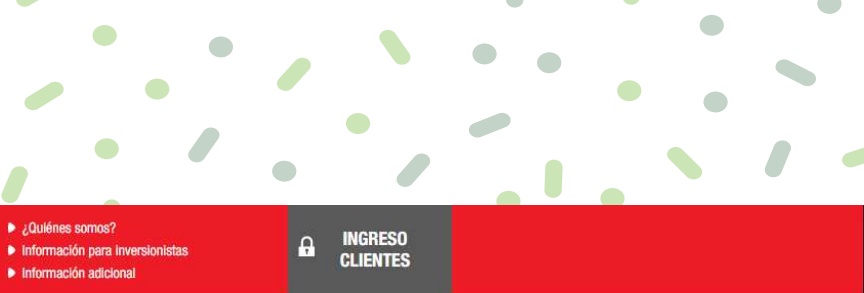

S Pagos en línea y PSE

L PERSONAS I EMPRESAS

Atención en línea

### ESTE, ES EL VALOR DE ESTAR EN CASA. #MiCasaEsColombia

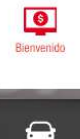

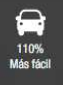

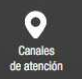

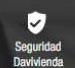

DAVIVIENDA

## 2 Selecciona: Pagos Virtuales

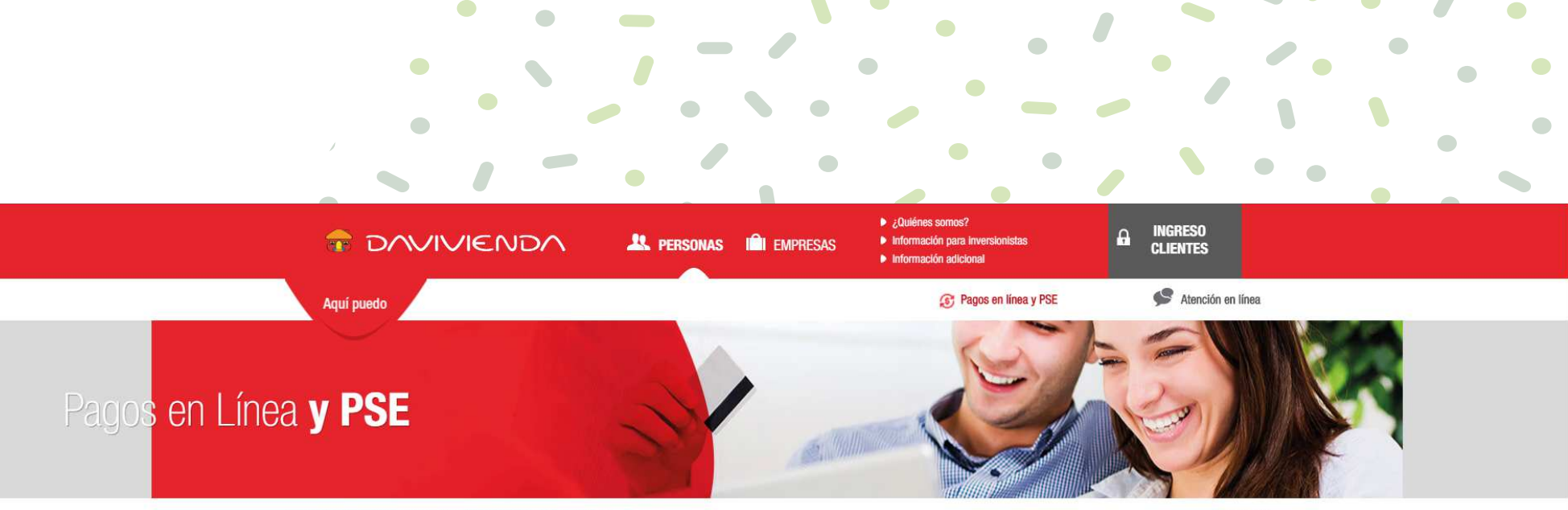

Inicio > Personas > Aquí Puedo > Pagar fácilmente > Pagos en Línea y PSE

Realice pagos de una forma rápida y segura desde la entidad de su preferencia a través de PSE o por medio de nuestra pasarela de pagos.

Seleccione el tipo de pago que desea realizar:

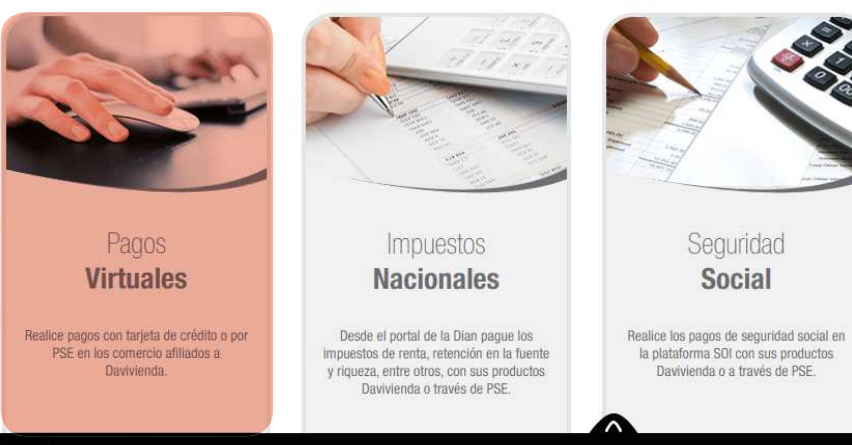

VIGILADO REPORTATION Banco Davivienda S.A. todos los derechos reservados 2018.

**O** Regresar

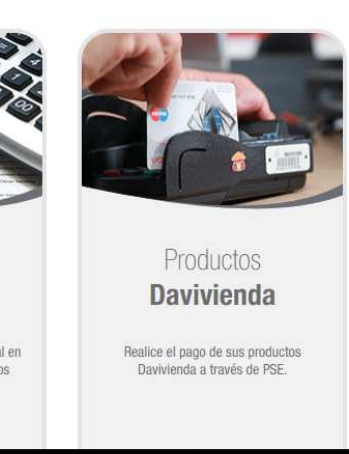

#### B DAVIVIENDA

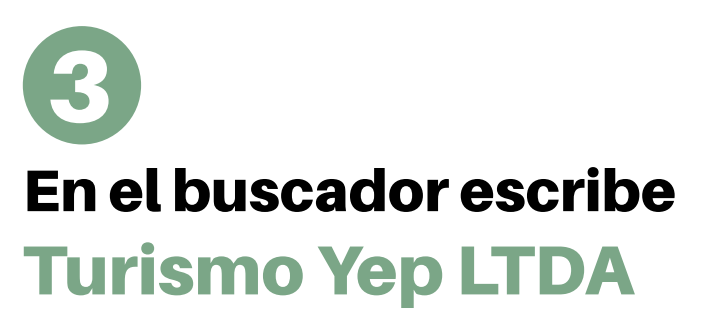

Da clic en "Ingresar"

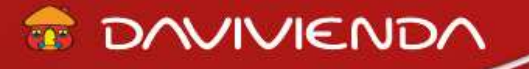

IMPUESTOS SEGURIDAD SOCIAL PAGOS VIRTUALES

### Home

PAGOS VIRTUALES

BUSCADOR Turismo Yep LTDA

PRODUCTOS DAVIVIENDA

INGRESAR

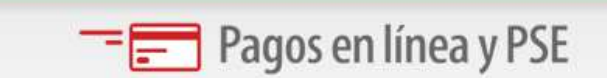

Q

A continuación encontrará las diferentes categorías donde podrá realizar el pago virtual correspondiente.

#### **Turismo Yep LTDA**

TURISMO YEP LTDA, es una Empresa destinada al transporte especial de pasajeros en la modalidad escolar, empresarial y de turismo a nivel nacional. Trabajamos conforme a la solicitud de nuestros clientes, para atender sus requerimientos y proporcionar un servicio de calidad encaminado al meioramiento continuo.

CALLE 6 B NO. 71 F 40 2909177 Bogotá Colombia

4 Una vez seleccionada, digita el número del documento con el cual realizaste la inscripción.

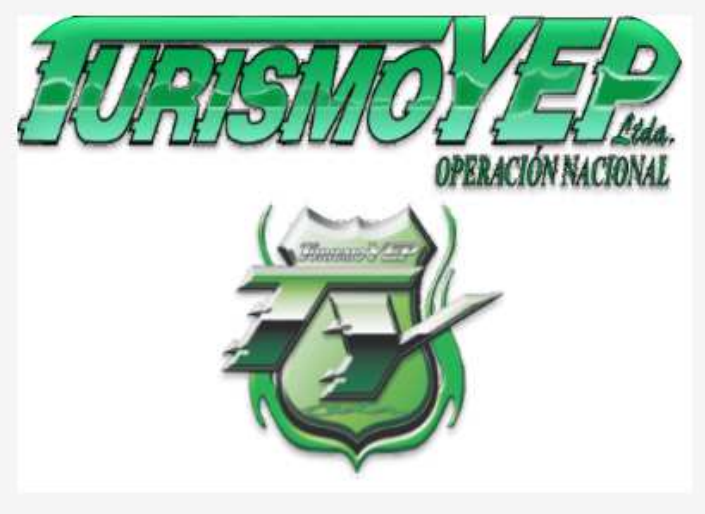

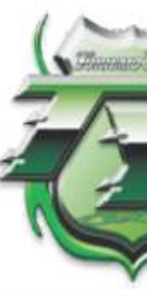

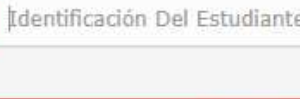

CONTIN

1

TONNIVIENDA

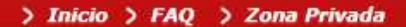

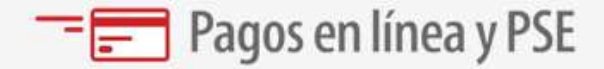

|    | 1 |
|----|---|
|    | 8 |
|    |   |
|    |   |
| 1R |   |

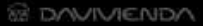

### -5 Aquí encontraras la información correspondiente a :

Numero del documento del estudiante Nombre del estudiante Apellido del estudiante Valor por pagar

#### Atención:

Los asteriscos (\*) indican los campos necesarios para completar el formulario.

| Identificación Del Estudiante          |   |
|----------------------------------------|---|
| 123456789                              | ? |
| Nombre                                 |   |
| XXXXXXXXXXXXXXXXXXXXXXXXXXXXXXXXXXXXXX | ? |
| Semail                                 |   |
| subgerencia@turismoyep.com.co          | ? |

#### Buscar

Ingrese la factura que desea buscar

| Número de<br>Referencia | Transporte Liceo Francés              | Saldo   | Total a<br>pagar | Fecha de<br>vencimiento | Valor a<br>pagar | Pagar |
|-------------------------|---------------------------------------|---------|------------------|-------------------------|------------------|-------|
| 123456                  | TRANSPORTE NOVIEMBRE PRIMERA<br>FECHA | 420,000 | 420,000          | 30/11/2020              | 420,000          |       |

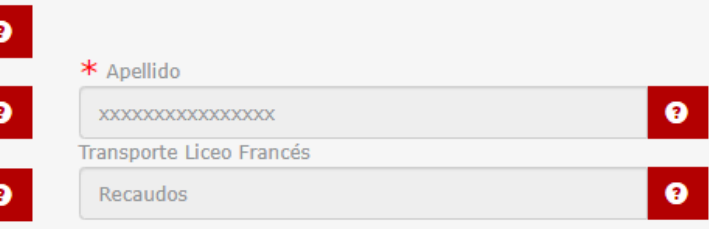

|      | Seleccionar<br>todo:           |
|------|--------------------------------|
| 0.00 | Total a pagar:                 |
|      | Total a pagar<br>seleccionado: |

## 6 Elige el banco de tu preferencia

### A continuación, selecciona:

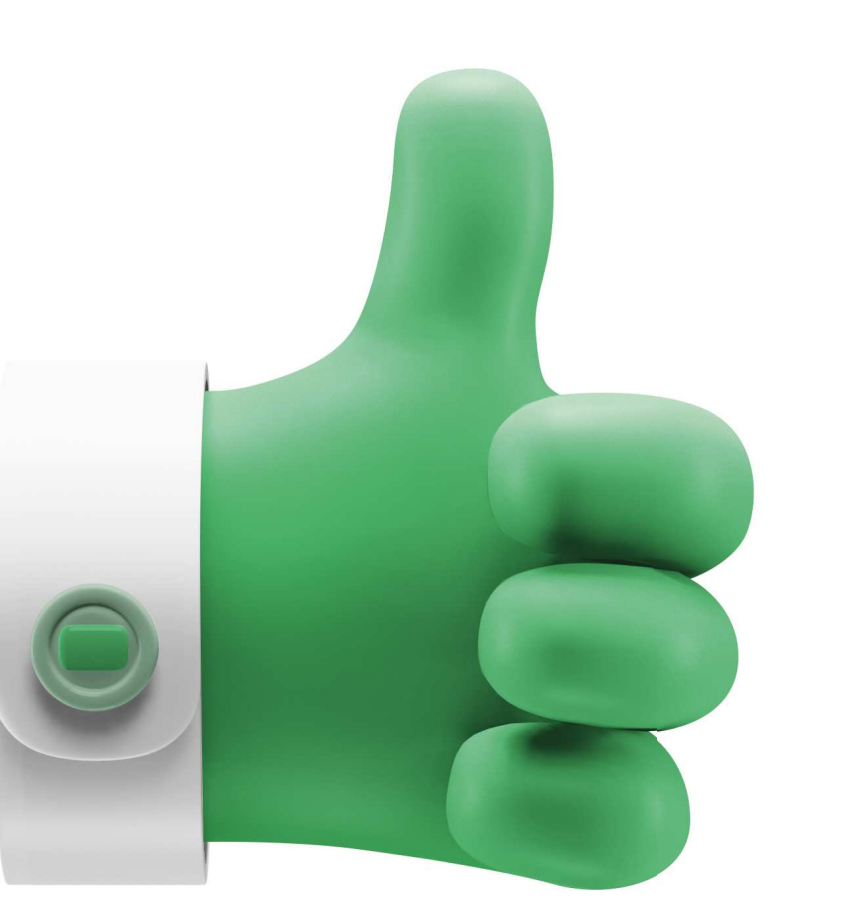

### **CLIC PARA CONTINUAR CON EL PAGO**

Identificación del Cliente: 123456789 Concepto: Recaudos E mail: subgerencia@turismoyep.com.co Teléfono:

\*Esta transacción está sujeta a verificación - El total a pagar es en pesos Colombianos.

#### A CONTINUACIÓN SELECCIONE EL MEDIO DE PAGO QUE DESEA UTILIZAR PARA PAGAR:

2 Acepto Términos y Condiciones Click Para Ver Información ZonaSEGURI Pago PSE - débito desde su cuenta corriente o de ahorros El pago se efectuará utilizando los servicios de PSE, realizando el débito desde Dse su cuenta corriente o de ahorros. Seleccione el tipo de cliente y el banco Tipo Cliente Persona 🗸 CLIC PARA CONTINUAR CON EL PAGO A continuación seleccione su banco Al presionar el botón continuar, usted ingresará al sitio WEB de su entidad BANCAMIA S.A. BANCO AGRARIO financiera. BANCO AV VILLAS Una vez concluya el proceso de pago, no olvide regresar a nuestro sitio para finalizar adecuadamente el pago.

#### ESTA ES LA INFORMACIÓN DE SU PAGO

(VERIFIQUE su información ANTES DE hacer su transacción)

No. Factura: 1844

Total con IVA: 420,000.00

Total IVA: 0.00

Términos y condiciones generales de uso

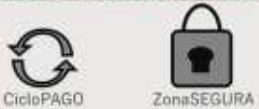

# La salud de tus hijos es importante para nosotros.

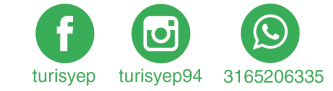

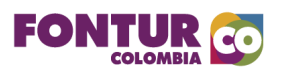

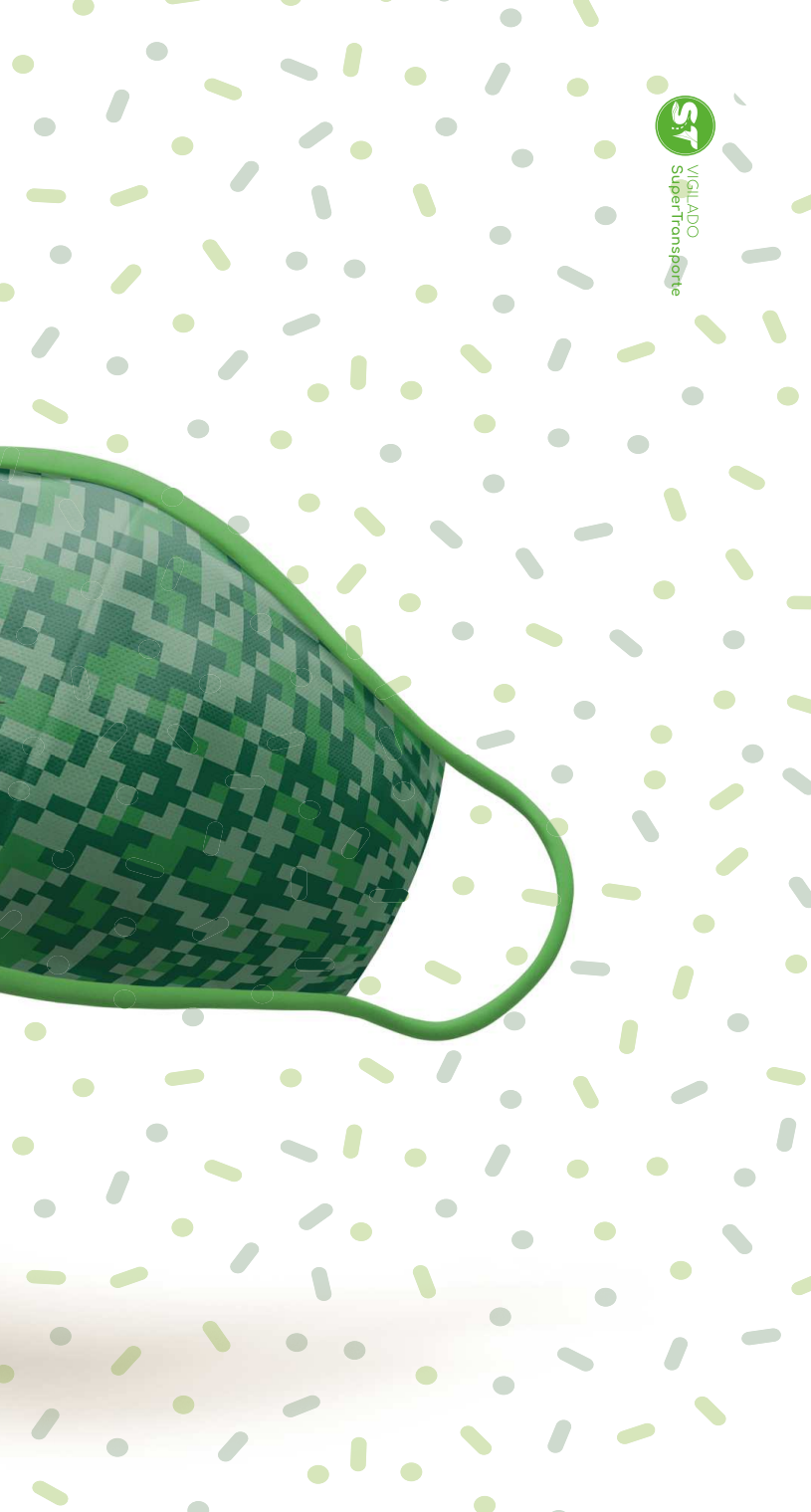